## **ISTRUZIONI PER EFFETTUARE UN PAGAMENTO SPONTANEO**

Collegarsi al sito web di MYPAY all'indirizzo https://mypay.provincia.tn.it/pa/home.html

| ← → C  i mypay.provincia.tn.it/pa/home.html                                                                                                    |                                                                                                    | Q ★                                                                                     |
|----------------------------------------------------------------------------------------------------|----------------------------------------------------------------------------------------------------|-----------------------------------------------------------------------------------------|
| 👯 App 📕 lopartecipo 📕 lovoto 📕 losostengo 📕 link utili 📕 PAGOPA M Gmail html                                                                                                    | 📱 RegExr: Learn, Build 🔸 RSSO 🛛 Re: Attivazione Pag 🔇 https://formazionea                                                                                                    | 👖 Errore di Pagament 🔶 BMC Remedy (Sear 🌱 Supporto Tecnico PA 🛛 Registro assistenti f 👘 |
| pagoPA mypay                                                                                                    |                                                                                                    | 🚨 Accedi                                                                                |
| Portale dei Pagamenti                                                                                                    | della Provincia Autonoma di Trento                                                                                                    |                                                                                         |
|                                                                                                    | Seleziona l'ente beneficiario<br>MAGGIORI INFORMAZIONI<br>Cerca un ente e scopri i servizi oppure paga un                                                                                                    | avviso                                                                                  |
| ar                                                                                                    | mbito 9                                                                                                    | CERCA                                                                                   |
| Benvenuto nel Portale de<br>le Pubbliche Amministraz<br>Benvenuto nel Portale dei Pagamenti pe<br>All'interno del Portale puoi agire come u<br>Per accedere in maniera autenticata è ri<br>SPID è il sistema di accesso che conse<br>online della Pubblica Amministrazione e<br>(http://www.spid.gov.it/richiedi-spid). | <b>Ei Pagamenti per i cittadini verso</b><br><b>zioni</b><br>ri cittadini verso le Pubbliche Amministrazioni.<br>tente Anonimo o come utente Autenticato.<br>ichiesta la tua Carta Prev Servizi o un account SPID.<br>nte di utilizzare, con un'identită. digitale unica, i servizi<br>a dei privati accreditati: Maggiori informazioni su SPID<br>ale, richiedila ad uno dei gestori: Richiedi SPID |                                                                                         |
|                                                                                                    |                                                                                                    |                                                                                         |

Nel campo di testo centrale, inserire il nome dell'ente (per esempio ambito 9) e premere sul pulsante CERCA.

Si arriva all'homepage dell'ente

|                                                                                |                                                      | 🛓 Acced              |
|--------------------------------------------------------------------------------|------------------------------------------------------|----------------------|
| Portale dei Pagamenti della Provincia Auto                                     | onoma di Trento                                      | <b>2</b> Beneficiari |
| ASP AMBITO 9                                                                   |                                                      |                      |
| Avviso di Pagamento                                                            |                                                      |                      |
| Se hai ricevuto un Avviso di Pagamento compila il seguente                     | e form                                               |                      |
| Codice avvi                                                                    | so / IUV: Codice avviso / IUV                        |                      |
| Codice Fiscale / Partita IVA inte                                              | estatario: Codice Fiscale / Partita IVA intestatario |                      |
| Inserire la propria email (non PEC) necessaria per accedere alla prop          | edura di Email                                       |                      |
|                                                                                |                                                      | Procedi 🕥            |
| Altre tipologie di pagamento                                                   | DONAZIONE                                            |                      |
| Scegli il tipo di pagamento e procedi alla<br>compilazione dei campi richiesti | TASSA CONCORSI                                       |                      |

Premere sulla voce TASSA CONCORSI e compilare i campi previsti

| ← → C  ⓐ mypay.provincia.tn.it/pa/public/richiestaPagamentoSpontaneo.html?codTipo=TASSA_CONCORSI    |           |                     |                      |                    |                  |                       |                     |
|----------------------------------------------------------------------------------------------------|-----------|---------------------|----------------------|--------------------|------------------|-----------------------|---------------------|
| 🔛 App 📙 lopartecipo 📃 lovoto 📒 losostengo 📃 link utili 📃 PAGOPA M Gmail html 📓 RegExr: Learn, Build | 🕈 RSSO M  | Re: Attivazione Pag | https://formazionea. | Errore di Pagament | BMC Remedy (Sear | n Supporto Tecnico PA | Registro assistenti |
| pagoPA MÝpay                                                                                        |           |                     |                      |                    |                  | 💄 Acced               | di                  |
| Portale dei Pagamenti della Provincia Autonoma di Trento                                            |           |                     |                      |                    | C Beneficiari    |                       |                     |
| ASP AMBITO 9                                                                                        |           |                     |                      |                    |                  |                       |                     |
| Pagamento Dovuto : TASSA CONCO                                                                      | RSI       |                     |                      |                    |                  |                       |                     |
| Codice Fiscale del parteci                                                                          | cipante * | STFNNA72L49L3       | 878N                 |                    |                  |                       |                     |
| Con                                                                                                 | ncorso *  | test                | Θ                    |                    |                  |                       |                     |
| Ir                                                                                                  | Importo*  | 1€                  |                      |                    |                  |                       |                     |
|                                                                                                    | E-Mail*   | anna.stefani@tnd    | ligit.i              |                    |                  |                       |                     |
|                                                                                                    |           |                     |                      | Indietro           | Aggiungi al o    | carrello 🎦            |                     |
|                                                                                                    |           |                     |                      |                    |                  |                       |                     |

## Premere poi su AGGIUNGI CARRELLO e apparirà il seguente messaggio

| ← → C ■ mypay.provincia.tn.it/pa/public/richiestaPagamentoSpontaneoFW.html                                                                             | u 🕆 🗯                                                                                              |
|----------------------------------------------------------------------------------------------------|----------------------------------------------------------------------------------------------------|
| 🔢 App 📒 lopartecipo 📙 lovoto 📒 losostengo 📒 link utili 📒 PAGOPA M Gmail html 📓 RegEur: Learn, Build 👻 RSSO M Re: Attivazione Pag 🤡 https://formazionea | 1 Errore di Pagament 🔶 BMC Remedy (Sear 🌱 Supporto Tecnico PA 🛛 Registro assistenti f 🛛 📳 Elenco c |
| pagoPA mýpay                                                                                                    | 🍰 Accedi                                                                                           |
| Portale dei Pagamenti della Provincia Autonoma di Trento                                                                                               | C Beneficiari                                                                                      |
| ASP AMBITO 9                                                                                                    |                                                                                                    |
| Ti abbiamo inviato una mail all'indirizzo che hai specificato. Controlla la posta in arrivo e segui le istr<br>pagamento.                              | ruzioni riportate nella mail per proseguire con il                                                 |

Controllare nella propria casella di posta elettronica l'arrivo della email da MYPAY contenente il seguente testo:

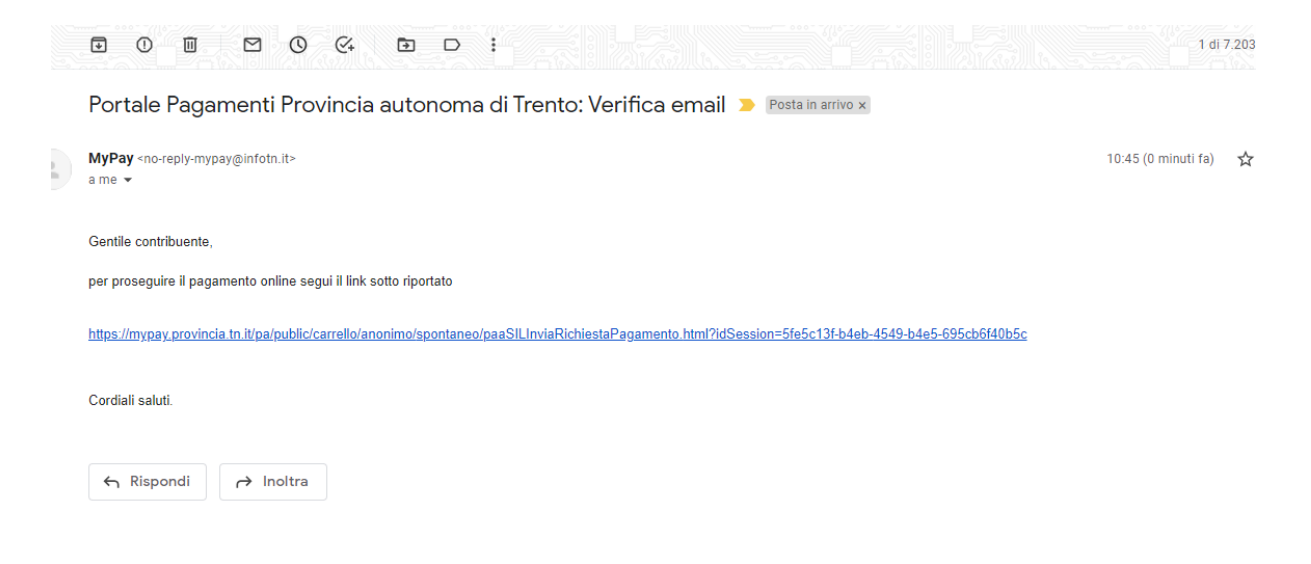

Cliccando sul link presente nell'email si arriverà alla seguente schermata

| ← → C                                                                                                    | e5-695cb6f40b5c                                                                                                    | * BMC Remedy (Sear <b>1</b> Supporto Tecnico PA                                                                                                    | (<br>Registro assistenti f | 친 ☆ 🛸 🗐 |
|----------------------------------------------------------------------------------------------------|----------------------------------------------------------------------------------------------------|----------------------------------------------------------------------------------------------------|----------------------------|---------|
|                                                                                                    |                                                                                                    |                                                                                                    |                            | kaid    |
| Portale dei Pagamenti della Provincia Autonoma                                                                                                    | di Trento                                                                                                    |                                                                                                    |                            |         |
| ASP AMBITO 9                                                                                                    |                                                                                                    |                                                                                                    |                            |         |
| Carrello : elenco do                                                                                                    | ovuti nel carrello                                                                                                    |                                                                                                    |                            |         |
| Causale Versamento                                                                                                    | Importo                                                                                                    | Valuta                                                                                                    |                            |         |
| STFNNA72L49L378N#test                                                                                                    | 1,00                                                                                                    | EUR                                                                                                    |                            |         |
|                                                                                                    | Importo Tota                                                                                                    | le Pagamento : 1,00 Euro                                                                                                    | )                          |         |
| Scegli come pagare gli importi presenti nel carrello, puoi procedere al pagamento online op<br>stampa dell'avviso non preclude la possibilità di effettuare successivamente il pagamento o                                                                                                    | pure stampare l'avviso cartaceo e recarti in uno nline.                                                                                                    | sportello abilitato alla riscossione. La                                                                                                    |                            |         |
| Prepara Avviso da stampare 📑                                                                                                    | Procedi con il pagar                                                                                                    | nento online 📀                                                                                                    |                            |         |
| Avviso cartaceo<br>Ti sarà nichiesto di compliare l'anagrafica del soggetto intestatario dell'avviso. In seguito<br>potrai salvare il pdf dell'avviso, stampario e procedere al pagamento con le seguenti<br>modalità<br>e Recandoti fisciamente ad uno sportello di un Prestatore di Servizi di Pagamento<br>(Banche, Poste Tabacca e attri canali abilitato all'incraso<br>(Banche, Poste Tabacca e attri canali abilitato all'incraso<br>e Tramite home banking (Servizo CBILL) se la tua banca fa parte del Consorzio CBI<br>(Clicca di seguito per visualizzare l'efenco degli istituti finanziari che aderiscono a<br>pagoPA® tramite il servizo CBILL: Linki | Pagamento<br>Potrai scegliere una delle modulità di pagam<br>(carta di credito, home banking e altre) e de<br>perfecionare il pagamento.<br>Ti sarà richiesto di compilare l'anagrafica del<br>l'anagrafica del soggetto versante. Successiva<br>banca scella per effettuare il pagamento. | coline<br>ento online previste dal sistema pagoFA®<br>ntificare un istituto finanziario con il quale<br>Il soggetto intestatario e facoltativamente<br>imente sarai reindirizzato sul portale della |                            |         |

Dove premendo sul pulsante PREPARA AVVISO DA STAMPARE sarà possibile stampare l'avviso cartaceo per andare a pagarlo allo sportello bancario, sportello postale o tabaccheria oppure premendo su PROCEDI CON IL PAGAMENTO ONLINE sarà possibile effettuare il pagamento direttamente dal sito di MYPAY.

Per procedere con il pagamento online occorrerà procedere alla compilazione dei campi obbligatori contrassegnati con asterisco e corrispondenti ai dati anagrafici dell'intestatario e pagatore dell'avviso.

| ← → C 🔒 mypay.provincia.tn.it/pa/pub    | lic/carrello/anonimo/spontaneo/anagraf                                                                                                    | icap.html?idSession=5fe5c13f-b4e                                                                                                    | b-4549-b4e5-695cb6f40b5c                                                    | 8cfilter=0               |                    |                  |                       | 0                       |
|-----------------------------------------|----------------------------------------------------------------------------------------------------|----------------------------------------------------------------------------------------------------|-----------------------------------------------------------------------------|--------------------------|--------------------|------------------|-----------------------|-------------------------|
| 🛄 App 📕 lopartecipo 📕 lovoto 📕 lososter | ngo 📙 link utili 📒 PAGOPA 🛛 M Gma                                                                                                    | il html 📑 RegExr: Learn, Build 🚽                                                                                                    | 🖡 RSSO 🛛 M Re: Attivazione P                                                | ig 🔇 https://formazionea | Errore di Pagament | BMC Remedy (Sear | 🔺 Supporto Tecnico PA | 📓 Registro assistenti f |
| F                                       | Portale dei Pagame                                                                                                    | enti della Provin                                                                                                    | icia Autonom                                                                | a di Trento              |                    |                  |                       |                         |
|                                         | ASP AMBITO                                                                                                    | 9                                                                                                    |                                                                             |                          |                    |                  |                       |                         |
|                                         |                                                                                                    | Anagrafica :                                                                                                    | dati anagrafic                                                              | i del soggetto           | intestatario       |                  |                       |                         |
| _                                       | <u> </u>                                                                                                    |                                                                                                    |                                                                             |                          |                    |                  |                       |                         |
|                                         | Anagrafica                                                                                                    | Riepilogo                                                                                                    | Pagar                                                                       | nento                    | Esito              |                  |                       |                         |
|                                         |                                                                                                    |                                                                                                    |                                                                             |                          |                    |                  |                       |                         |
|                                         | Anagrafica soggetto intes                                                                                                    | statario                                                                                                    |                                                                             |                          |                    |                  |                       |                         |
|                                         | Il soggetto intestatario o sogge<br>dell'Ente Creditore, ovvero effe<br>servizio o una certificazione. R<br>debitore di somme di denaro n | etto debitore è colui che ha contratt<br>ettua un pagamento di sua iniziativa<br>tappresenta il soggetto (persona Fi-<br>ei confronti della Pubblica Amminis | o un debito a favore<br>a per ottenere un<br>sica o Giuridica)<br>trazione. |                          |                    |                  |                       |                         |
|                                         | * Anagrafica:                                                                                                    |                                                                                                    |                                                                             |                          |                    |                  |                       |                         |
|                                         | Anagrafica                                                                                                    |                                                                                                    | 0                                                                           |                          |                    |                  |                       |                         |
|                                         | * Tipo soggetto:<br>Soggetto Fisico                                                                                                    | •                                                                                                    |                                                                             |                          |                    |                  |                       |                         |
|                                         | * Codice fiscale / Partita Iva:                                                                                                    |                                                                                                    |                                                                             |                          |                    |                  |                       |                         |
|                                         | Codice fiscale / partita iva                                                                                                    |                                                                                                    | 0                                                                           |                          |                    |                  |                       |                         |
|                                         | * Email:                                                                                                    |                                                                                                    |                                                                             |                          |                    |                  |                       |                         |
|                                         | anna.stefani@tndigit.it                                                                                                    |                                                                                                    | 0                                                                           |                          |                    |                  |                       |                         |
|                                         | Indirizzo:                                                                                                    |                                                                                                    |                                                                             |                          |                    |                  |                       |                         |
|                                         | Indirizzo                                                                                                    |                                                                                                    | •                                                                           |                          |                    |                  |                       |                         |

Premendo poi su PROCEDI CON IL PAGAMENTO si verrà rediretti alla schermata PAGOPA dove inserendo il proprio indirizzo email e i dati della propria carta di credito/carta di debito o conto paypal sarà possibile eseguire il pagamento online.

Una volta eseguito il pagamento apparirà un messaggio a video in cui il pagamento è andato a buon fine e arriveranno due email da MYPAY che informeranno dell'esito del pagamento e permetteranno anche di scaricare la ricevuta telematica che attesta il pagamento eseguito online.

Per problematiche tecniche si prega di contattare il Contact Center al numero verde:

## 800957730